## > Finding a PCP 360

## How to find your PCP 360

Find your PCP 360 by following these simple steps.

1 To find a PCP 360 for yourself or another member on your plan, visit **modahealth.com/OEBB** 

2 Click the Find Care link on the left side of the page (shown below)

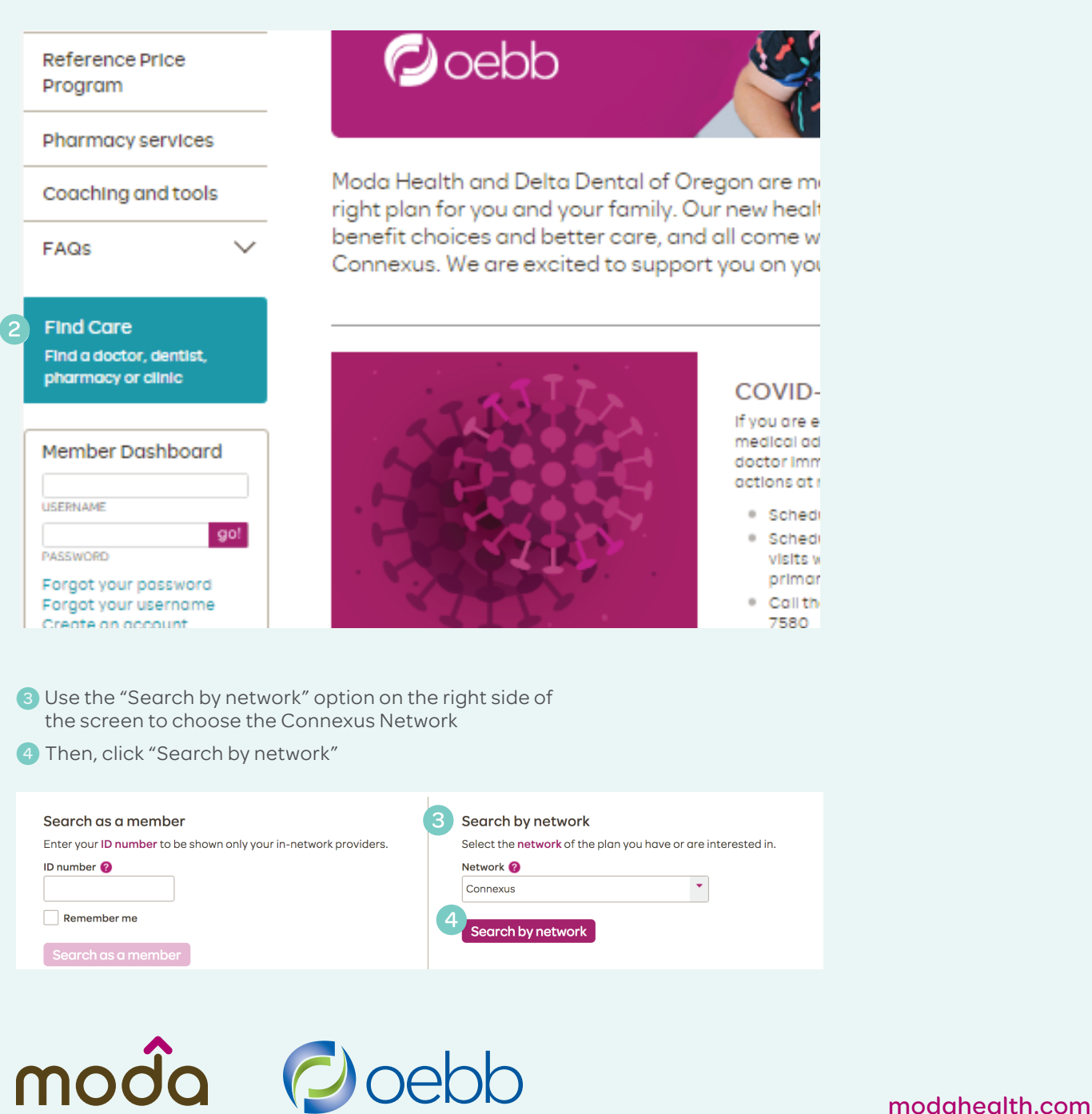

## > Finding a PCP 360

- 5 From the "Type" dropdown menu, choose "PCP 360"
- 6 Enter your ZIP code
- 7 Click "Search"

. .

| Search for a provider               |                                          |                                                       | welcome, guest   Search as a member |                        |    |                   |   |
|-------------------------------------|------------------------------------------|-------------------------------------------------------|-------------------------------------|------------------------|----|-------------------|---|
| Welcome, guest   Search as a member |                                          |                                                       |                                     | Type of search         |    |                   |   |
|                                     | Type of search                           |                                                       |                                     | Medical                | •  |                   |   |
|                                     | Medical                                  |                                                       |                                     | Network 🕜              |    |                   |   |
|                                     | Network 🕜                                |                                                       |                                     | Connexus               | •  |                   |   |
|                                     | Connexus                                 |                                                       |                                     | Name of provider       |    |                   |   |
|                                     | Name of provider                         |                                                       |                                     |                        |    |                   |   |
|                                     | · · · · · · · · · · · · · · · · · · ·    |                                                       |                                     |                        |    |                   |   |
|                                     | Tuno                                     | Specialty O                                           |                                     | Туре                   |    | Specialty 🕜       |   |
|                                     |                                          | - Any specialty -                                     |                                     | PCP 360                | •  | - Any specialty - | • |
|                                     |                                          |                                                       |                                     | Logation               |    |                   |   |
|                                     | - Any type -                             |                                                       |                                     |                        |    |                   |   |
|                                     | Alternative Care Provider                | - State -                                             |                                     | City                   |    | - State - ZIP     |   |
|                                     | Care Providers & Doctors                 |                                                       |                                     |                        | -  |                   |   |
|                                     | Chemical Depend Facility                 |                                                       |                                     | 10 miles               |    |                   |   |
|                                     | Chemical Dependency                      |                                                       |                                     |                        |    |                   |   |
|                                     | Clinics & Medical Groups                 |                                                       |                                     | Accepting new patients |    |                   |   |
|                                     | Dentist for Medical Plan                 |                                                       |                                     | More search options    |    |                   |   |
|                                     | Facilities & Hospitals                   | arch                                                  |                                     |                        |    | 7                 |   |
|                                     | Hospice & Home Care                      |                                                       |                                     |                        | Se | arch              |   |
|                                     | Lactation Counselor                      |                                                       |                                     |                        |    |                   |   |
| Fin                                 | Medical Home Clinics & Medical<br>Groups | nost current information. To be sure your provider is |                                     |                        |    |                   |   |
| inc                                 | Medical Home Providers & Doctors         | receive care. We partner with provider offices to     |                                     |                        |    |                   |   |
| no                                  | Mental Health                            | Inc.                                                  |                                     |                        |    |                   |   |
| Se                                  | Mental Health Facility                   | vork design criteria                                  |                                     |                        |    |                   |   |
|                                     | PCP 360 5                                |                                                       |                                     |                        |    |                   |   |
| <u> </u>                            | -                                        |                                                       |                                     |                        |    |                   |   |

You will know a provider is a PCP 360 if you see the "360" graphic so under their phone number (see below).

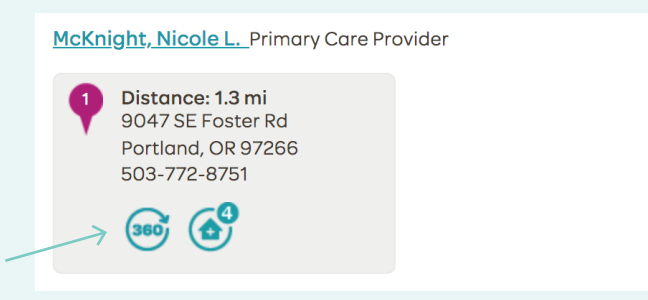

## We're here to help

Just email OEBBquestions@modahealth.com or or call one our health navigators.

Medical: 866-923-0409 TTY users, please call 711

Moda, Inc. complies with applicable federal civil rights laws and does not discriminate on the basis of race, color, national origin, age, disability or sex. ATENCIÓN: Si habla español, hay disponibles servicios de ayuda con el idioma sin costo alguno para usted. Llame al 1-877-605-3229 (TTY: 711). 注意:如果您說中文,可得到免費語言幫助服務。請致電 1-877-605-3229 (壁啞人專用: 711)